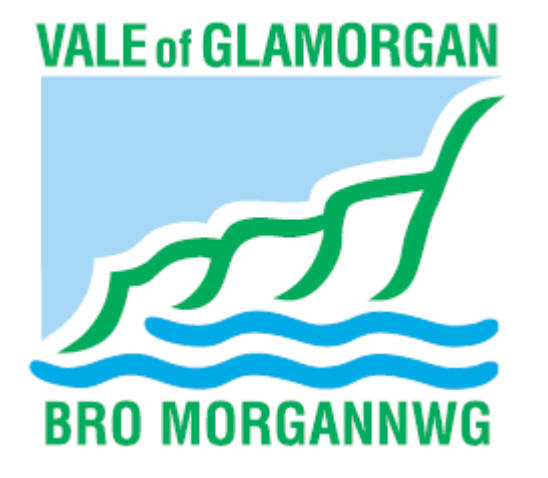

### The Vale Education Portal Registration Guide

VALE of GLAMORGAN

**BRO MORGANNWG** 

## Registration

| Home                                                 |                                                                                                    |                                                                                                    |
|------------------------------------------------------|----------------------------------------------------------------------------------------------------|----------------------------------------------------------------------------------------------------|
| Don't have an account? Please register Email Address | Welcome to the Vale Educa<br>The following services are currently                                                                                                    | tion Portal<br>available via th                                                                                                    |
| Click register                                       | Registration         You need to first register with us in order to ap process. Please hover the mouse over each first register with us in order to ap process. Please hover the mouse over each first register with us in order to approximately the security Details         Security Details       About you       Contact | pply for a School Place for your child(ren). This screen will guide you to e<br>ield to see what information you will need to enter for this purpose.<br>it Details |
| Add your<br>security<br>details                      | Email Address •<br>Confirm Email •<br>Password •<br>Confirm Password •<br>Secret Question •<br>Secret Answer •                                                                                                    | <ul> <li>■</li> <li>A</li> <li>A</li> <li>Mothers Maiden Name</li> <li>■</li> </ul>                                                                                 |
|                                                      | (                                                                                                    | Next                                                                                                    |

# Who you are

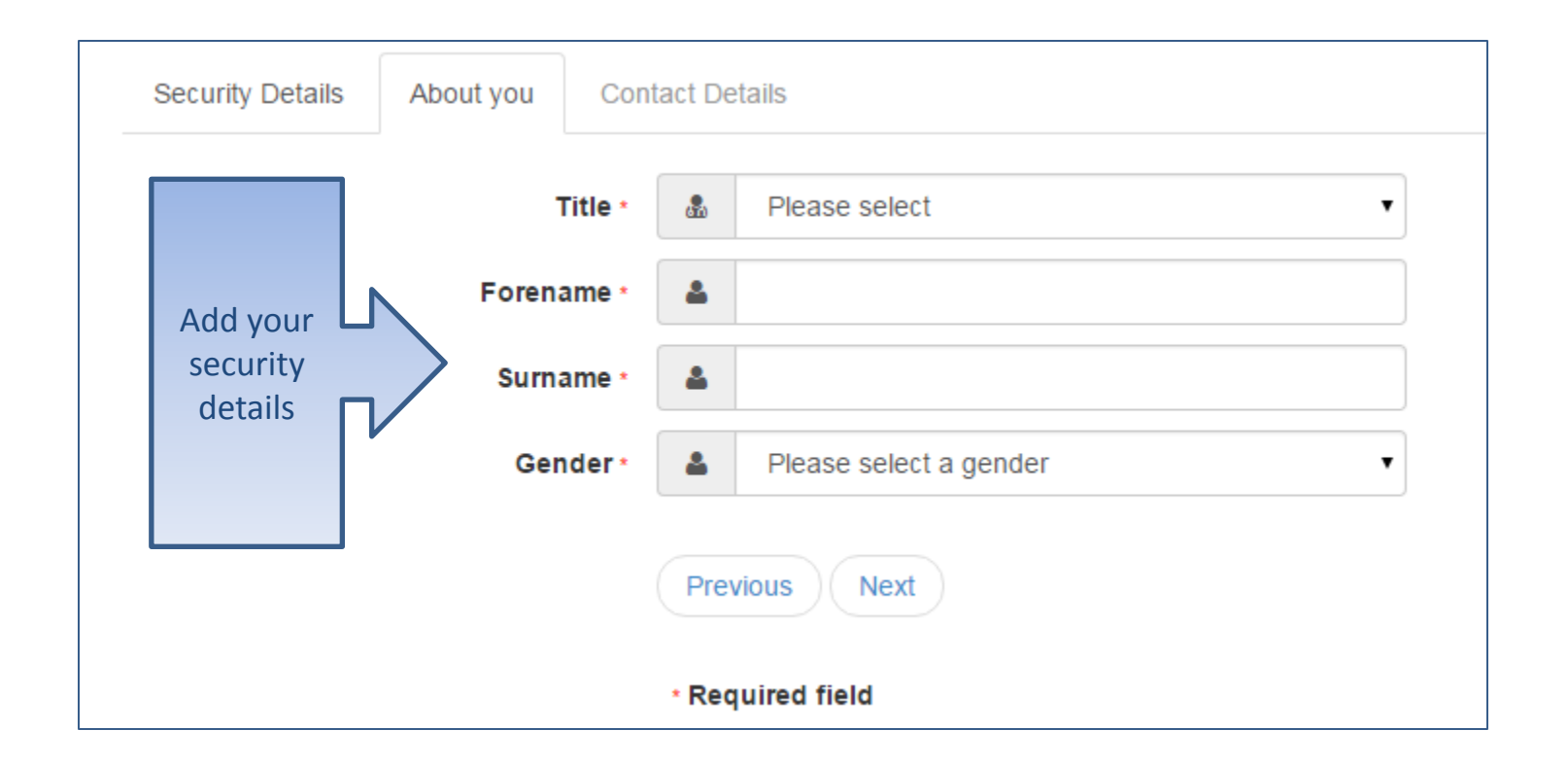

# Where do you live

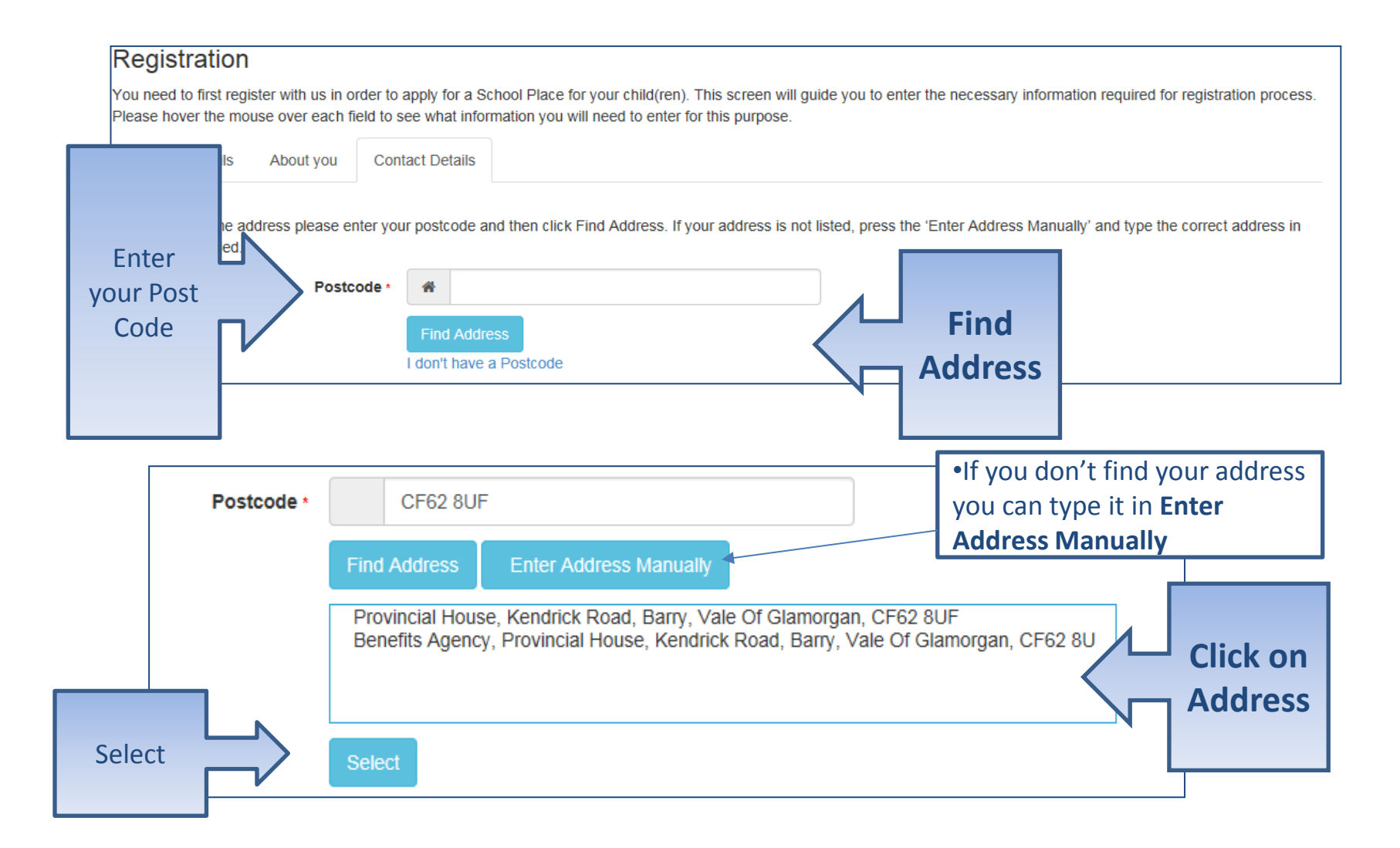

### Give us your contact details

Security Details About you

Contact Details

To find your home address please enter your postcode and then click Find Address. If your address is not listed, press the 'Enter Address Manually' and type the correct address in the boxes provided.

|        | the boxes provided |                        |                                                               |          |              |  |
|--------|--------------------|------------------------|---------------------------------------------------------------|----------|--------------|--|
|        |                    | House Number           |                                                               |          |              |  |
|        |                    | House Name             |                                                               |          |              |  |
|        |                    | Building Name          | Provincial House                                              |          |              |  |
|        |                    | Street Name            | Kendrick Road                                                 |          |              |  |
|        |                    | District / Village     |                                                               |          |              |  |
|        |                    | Town                   | Barry                                                         |          |              |  |
|        |                    | County                 | Vale Of Glamorgan                                             |          |              |  |
|        |                    | Postcode *             | CF62 8UF                                                      |          |              |  |
|        |                    | Country                | United Kingdom                                                | <b>7</b> |              |  |
|        |                    |                        | Find Address                                                  |          |              |  |
|        | ipply a tel        | ephone number where yo | ou can be contacted during normal office hours, if necessary. |          |              |  |
| End    |                    | Home Phone             |                                                               |          |              |  |
| Ent    |                    | Mobile Number          |                                                               |          |              |  |
| telepl | hone               | Work Phone             |                                                               |          |              |  |
| Num    | bers               |                        | Previous                                                      |          |              |  |
|        |                    |                        | Submit Registration                                           |          |              |  |
|        | * Required field   |                        | * Required field                                              |          | Submit       |  |
|        |                    |                        |                                                               | N        | Registration |  |

## What happens Next

| A Home                                                                                                    |                                                                                                    |  |  |  |  |
|----------------------------------------------------------------------------------------------------|----------------------------------------------------------------------------------------------------|--|--|--|--|
| Nearly done         We've sent you an email containing a link. You'll need to click the link to confirm your email address as your new username.         Thank you for registering with the Citizen Portal.         To activate your account we need you to confirm your email address is valid. To do this, click on the link below this will take you to a page where you can enter your password and login.         https://admissions.valeofglamorgan.gov.uk/CitizenPortal LIVE/Account.Mvc/CompleteRev         /You get an Email         Please note: if you are unable to click on this link, carefully copy and paste the text into your Internet browser.         Kind Regards, Portal Administrator         Important - Please do not reply to this email as this account is not monitored. |                                                                                                    |  |  |  |  |
| <ul> <li>If the email is not in you inbox, check<br/>your Junk Mail folder</li> <li>If the link is not highlighted copy and<br/>paste into your browsers URL box</li> </ul>                                                                                                    | Home Thank you for registering Thank you for confirming your email address. Your registration is now complete. When you sign in, use your email address as your username. |  |  |  |  |

# Log in

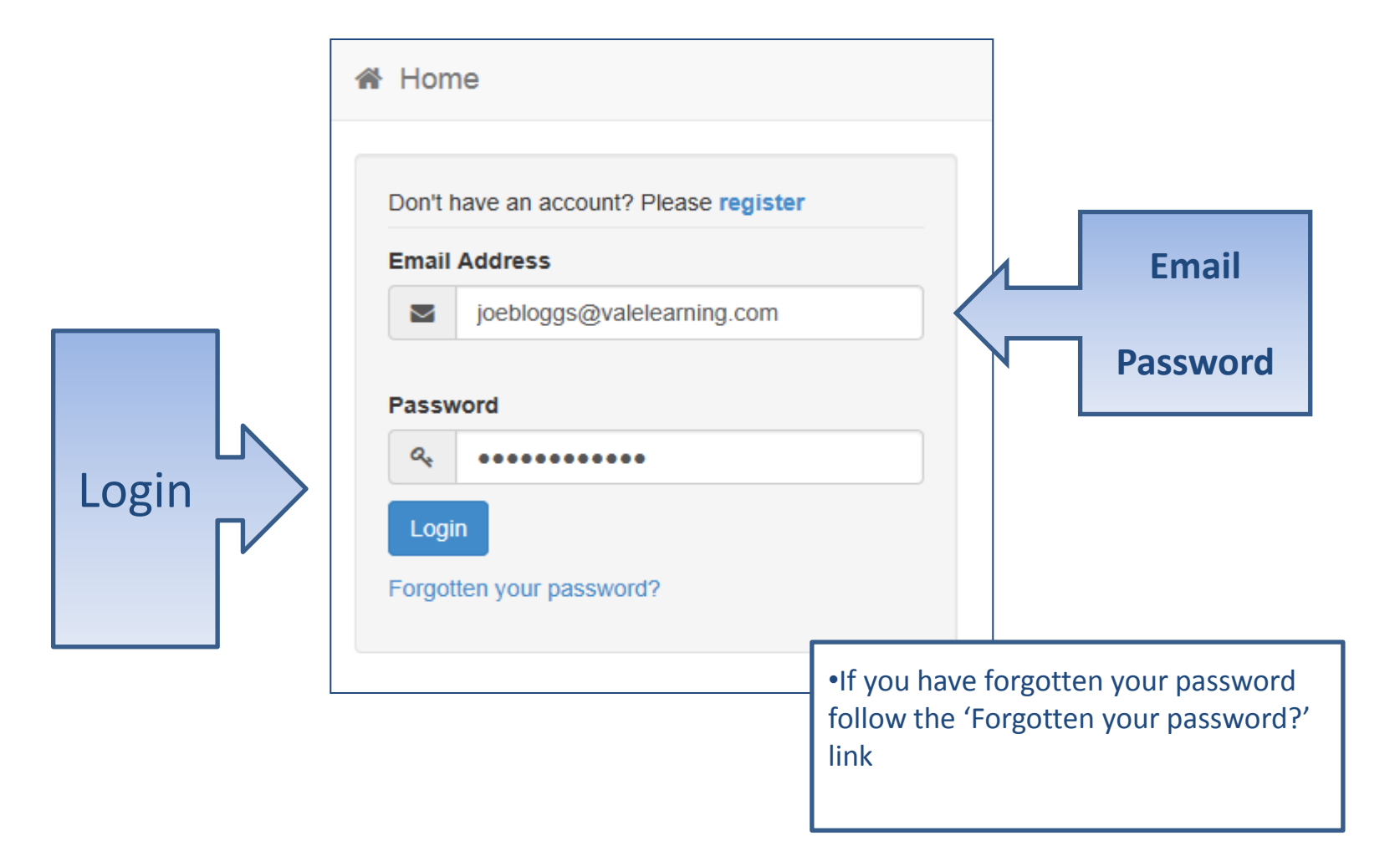